FAQs Dental Interact

## How do I find an NADP Member's contact info via Di?

- 1. First go to Dental Interact by navigating to mynadp.org. Then login.
- 2. On the main navigation bar, under "Browse" click "Find a Member"

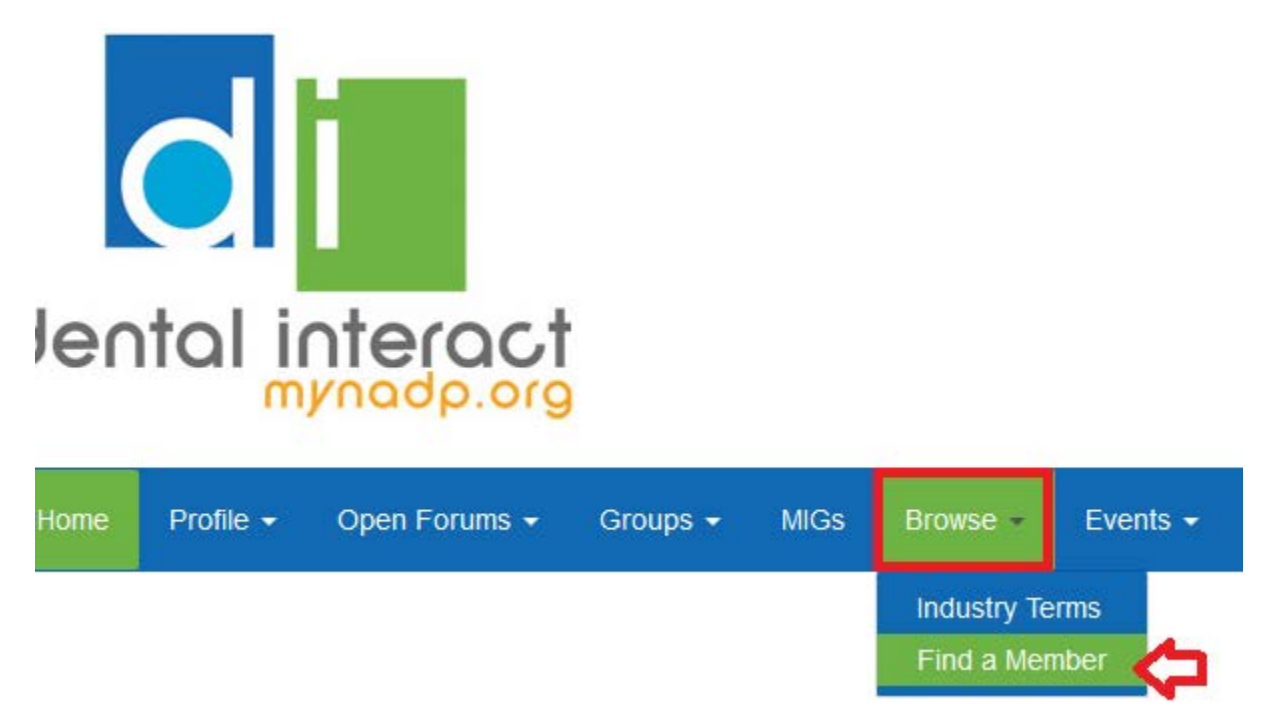

3. On the next page, you can enter in any of the fields to look for a member, then click the "Find Members" button. The results will show up on the next page. You can click on each member's for additional contact info.

| Basic Search  | Advanced Sea | ranced Search |           |  |  |  |  |
|---------------|--------------|---------------|-----------|--|--|--|--|
|               |              |               |           |  |  |  |  |
| First Name    |              | Lauren        |           |  |  |  |  |
|               | Last Name    |               |           |  |  |  |  |
| Company Name  |              |               |           |  |  |  |  |
| Com           | any Name     |               |           |  |  |  |  |
| Email Address |              |               |           |  |  |  |  |
|               |              |               |           |  |  |  |  |
|               |              | Find Members  | Clear All |  |  |  |  |